## Emailing a PDF Document from Adobe Acrobat Reader DC

Fill in fields in the Fillable PDF document.

|                                                                                                    | How do you want to share your file?                                                                                                    | ×    |
|----------------------------------------------------------------------------------------------------|----------------------------------------------------------------------------------------------------|------|
| <ul> <li>Get a Link</li> <li>Invite People</li> <li>Attach to Email</li> <li>Request Signatures</li> </ul> | <ul> <li>Send file as an email attachment</li> <li>Attach using: <ul> <li>Default email application (Microsoft Outlook)</li> <li>Webmail</li> </ul> </li> <li>Share with Acrobat Reader to collaborate better: <ul> <li>Send a link instead of an attachment</li> <li>Collect feedback in one place and track responses</li> <li>Reviewers can see and reply to each other's comments</li> </ul> </li> <li>Try it Now</li> </ul> |      |
| Add Files                                                                                                  | Remember my choice                                                                                                    | Send |

Once the form is ready, select the "envelope" icon in the upper navigation bar.

| $\sim$ |                                                                                                    | / 1         |                  | I D. |
|--------|----------------------------------------------------------------------------------------------------|-------------|------------------|------|
|        | Next Hearing:<br>Initial Guardianship Hearing<br>Mediation<br>Pre-Trial Conference<br>Guardianship Adjudication Hrg | Date & Time | Judicial Officer |      |
|        |                                                                                                    |             |                  |      |

Select the "Attach to Email" option in the left-hand navigation list. Select the email application you will be using and hit "send."

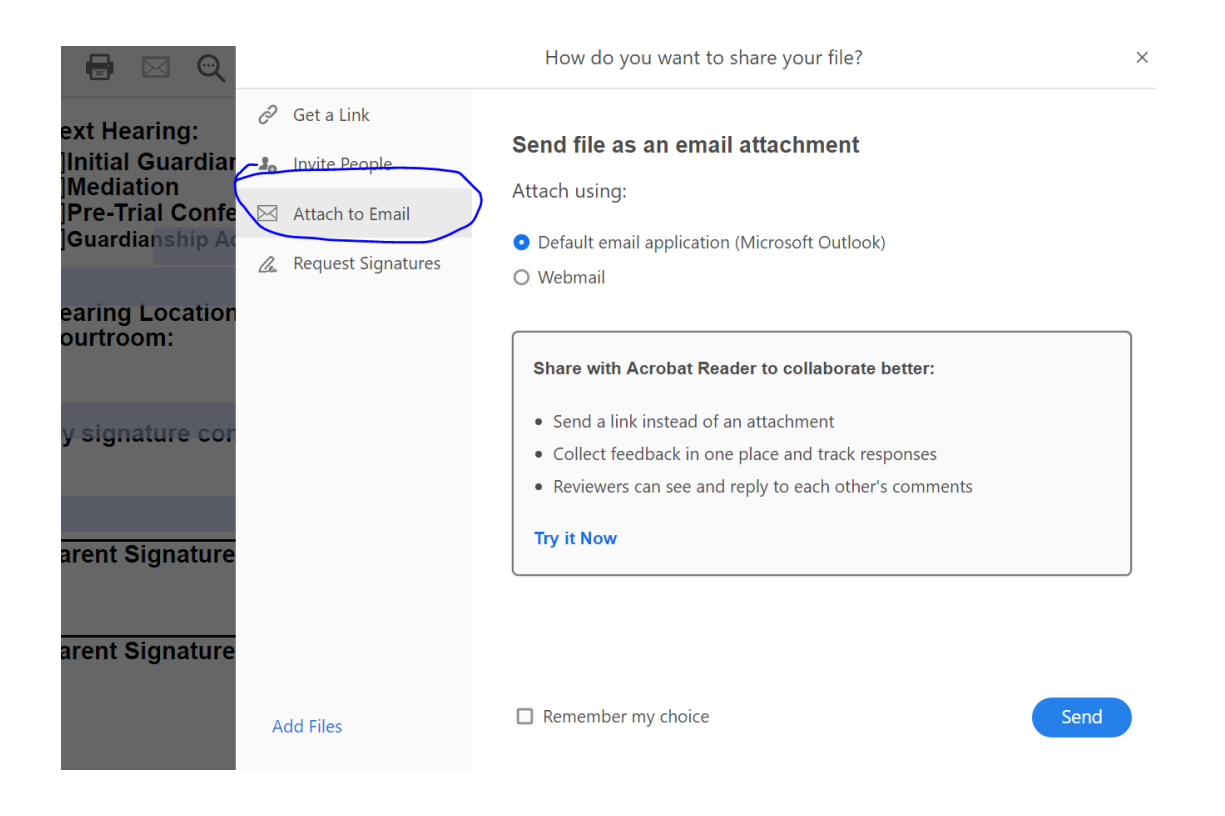

The email application will pull up and allow you to fill in the email address of the parent to be sent.

| <b>.</b> 5 | o 🔿 🕇                           | ↓ 🌯 + ₹                        | JD                                        | ) Form 3 English rev 04   | 2920.pdf - Message (HTMI                     |                                                 |                            |
|------------|---------------------------------|--------------------------------|-------------------------------------------|---------------------------|----------------------------------------------|-------------------------------------------------|----------------------------|
| File       | Message                         | Insert Options                 | Format Text Rev                           | view 🛛 🖓 Tell me what     | you want to do                               |                                                 |                            |
| Paste      | Cut<br>Copy<br>Format Pain      | ter <b>B</b> <i>I</i> <u>U</u> | ▲ A → = = = = = = = = = = = = = = = = = = | Address Chec<br>Book Name | k Attach Attach Signature<br>File * Item * * | Follow Up •<br>Assign<br>Policy • Low Important | ce Jusights View Templates |
| Clip       | board                           | Fs.                            | Basic Text                                | Names                     | Include                                      | Tags                                            | 🕞 My Templates             |
| send       | To<br>Cc<br>Subject<br>Attached | JD Form 3 English rev C        | 42920.pdf<br>1glish rev 042920 🖕          |                           |                                              |                                                 |                            |
|            |                                 |                                |                                           |                           |                                              |                                                 |                            |